# Jabber에 잘못된 번호 연결 표시

## 목차

<u>소개</u> <u>문제</u> <u>솔루션</u>

#### 소개

이 문서에서는 일반적인 Jabber 소프트폰 이름 확인 문제를 해결하는 방법에 대해 설명합니다.

#### 문제

Jabber 소프트폰에 전화를 걸면 Jabber 소프트폰에서 수신 통화 번호를 조회한 다음, 찾을 수 있는 경우 사용자 이름으로 번호를 확인합니다.

Windows용 Jabber에서 특정 전화 번호에 대해 잘못된 표시 이름을 표시하는 경우가 있습니다.

이름을 숫자로 확인하기 위해 Jabber는 다음 세 가지 사항을 확인하여 해결책을 찾습니다.

- 1. Jabber 연락처 및 수신자의 로컬 Jabber 캐시
- 2. Outlook 연락처
- 3. LDAP(Lightweight Directory Access Protocol) 디렉토리

검색이 하향식으로 이루어집니다. 번호가 이름으로 확인되면 해당 연락처 정보가 표시됩니다.

죄송합니다. 로컬 캐시에 잘못된 정보가 있으면 캐시를 삭제해야 합니다. Jabber에서 잘못된 정보 가 있는 Outlook 연락처를 선택한 경우가 많습니다. 그러나 이 정보를 Jabber에서 한 번 사용하면 캐시되고 이 번호에 대해 추가 조회가 다시 수행되지 않습니다.

### 솔루션

문제가 확인되면 잘못 표시된 Jabber 클라이언트의 Jabber 캐시를 찾아 캐시를 삭제하는 것만 가능 합니다.

캐시는 "Jabber"라는 폴더에 저장되며 이 폴더는 다음 위치에 있습니다.

C:\Users\<User>\AppData\Local\Cisco\Unified Communications\

- 1. Jabber를 종료하고 "Jabber" 폴더를 삭제합니다.
- 2. Jabber를 다시 시작합니다.
- 3. 테스트하기 전에 올바른 연락처 정보에 대해 잘못된 표시 이름이 표시된 PC의 Outlook 연락처 를 확인하십시오.
- 4. 연락처 정보가 유효한 경우 LDAP 디렉토리도 확인하여 통화에 관련된 사용자에 대한 올바른 연락처 정보를 확인합니다.